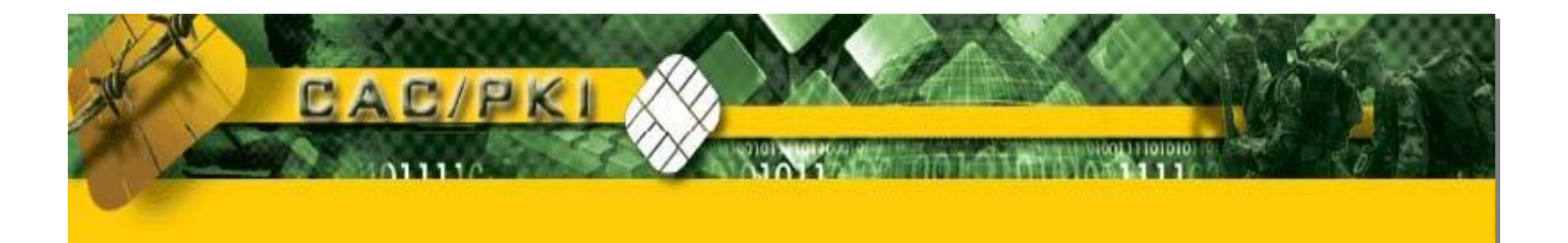

# Microsoft Windows Encrypting File System (EFS) Certificate Migration from XP to VISTA (also works with Windows 7)

Instruction Guide

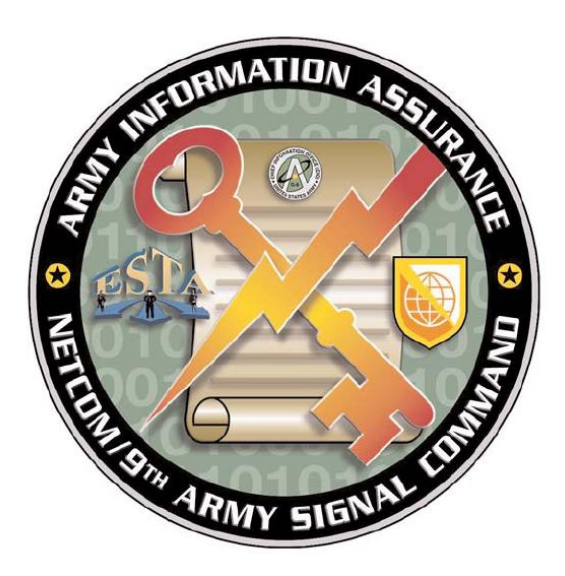

Army Information Assurance CAC/PKI Division 2530 Crystal Drive Arlington, VA 22202

July 2009

# **Revision History**

| Version Number | Preview Release | Section | Date |
|----------------|-----------------|---------|------|
|                |                 |         |      |
|                |                 |         |      |

# Table of Contents

| Table of Contents 3                                                              |
|----------------------------------------------------------------------------------|
| Introduction4                                                                    |
| Purpose4                                                                         |
| Requirements4                                                                    |
| Exporting EFS Certificates from MS Windows XP (End-User)                         |
| Importing EFS Certificates into Windows Vista (End-User)11                       |
| CAC Certificate Replacement Procedures for VISTA Encrypting File System (EFS) 15 |
| Recovering your old Encryption Certificate:                                      |
| Update Existing Files with New Encryption Certificate:17                         |

## Introduction

Microsoft Windows Encrypting File System (EFS) is a file system encryption process that allows users to encrypt and decrypt files or folders on their workstation. Windows XP EFS uses a Microsoft self-signing encryption certificate to encrypt the files or folders on the user's workstation. Windows VISTA can be configured to use either Microsoft's self-signed certificates or public key certificates. When upgrading from Windows XP to Windows Vista, the encryption certificate must be saved so that any encrypted data can be decrypted after the migration process is completed. This instruction guide outlines the procedures that must be followed to ensure a successful migration from Windows XP to Windows Vista. When a user attempts to encrypt or decrypt data, EFS looks in the user's personal certificate store for an EFS certificate.

### **Purpose**

This document provides end-user and administrator guidance on the migration process of exporting user's Windows XP EFS certificates into a Windows VISTA configuration. This instruction guide outlines the procedures that must be followed to ensure a successful migration of your EFS Certificates from Windows XP to VISTA.

## Requirements

For the purposes of EFS Certificate Migration, the following prerequisites apply -

- User Type(s): The end-user and an administrator (with administrator rights) must be available.
- System Requirements:
  - a. One computer configured with Windows XP OS with the end-user's current public/EFS certificates.
  - b. One computer configured with Windows Vista OS.
- Network or Accessible Storage Media: A location for the use of exporting and importing user data that can be accessed by both the XP and Vista systems.

#### Exporting EFS Certificates from MS Windows XP (End-User)

To save the EFS certificate, it is necessary to export the EFS certificates from Windows XP and save it to a network drive or accessible storage media. The following procedures must be followed:

- 1. End-user: Logon to your assigned desktop/laptop (Windows XP)
- 2. From the desktop, click the start button, then click Run

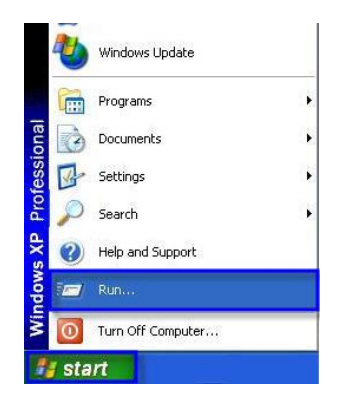

3. In the dialog box, Type mmc and click OK

| Run   |                                                                      | ? 🛛                                       |
|-------|----------------------------------------------------------------------|-------------------------------------------|
| -     | Type the name of a program, fold<br>Internet resource, and Windows v | er, document, or<br>vill open it for you. |
| Open: | mmc                                                                  | ~                                         |
|       |                                                                      | el Browse                                 |

4. From the Main Menu, click File, then click Add/Remove Snap-in

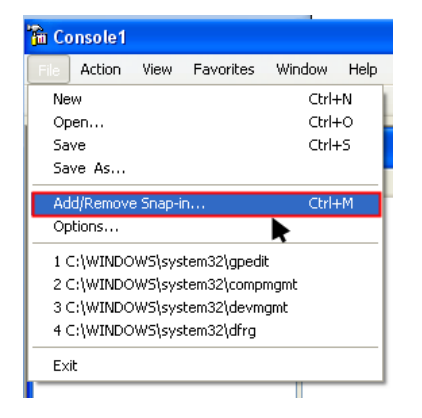

5. In the Add/Remove Snap-in dialog box, click Add

| Add/Remove Snap-in                                                     |
|------------------------------------------------------------------------|
| Standalone Extensions                                                  |
| Use this page to add or remove a stand-alone snap-in from the console. |
| Snap-ins added to: Console Root 💌 💿                                    |
|                                                                        |
|                                                                        |
|                                                                        |
| Description                                                            |
|                                                                        |
| Add                                                                    |
| OK Cancel                                                              |

6. Select Certificates, then click Add

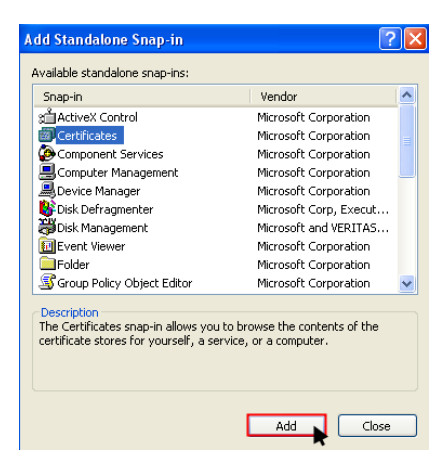

7. Underneath "This snap-in will always manage certificates for:" select **My user account** and select **Finish.** 

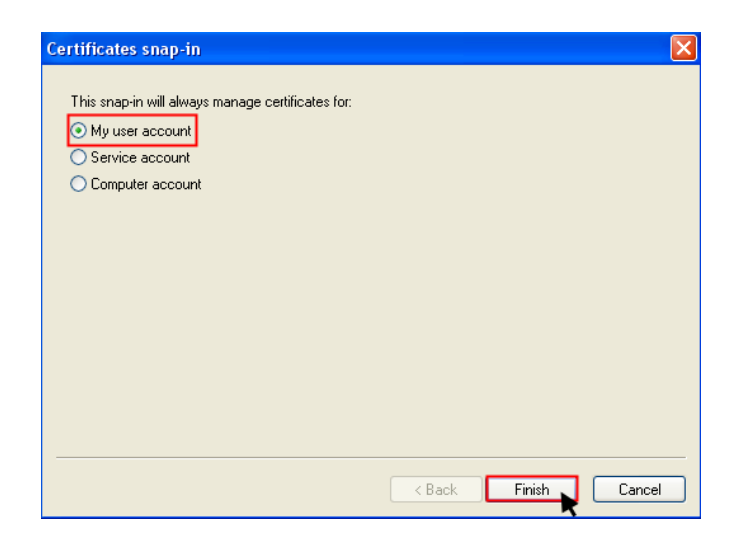

8. From the Add/Remove Snap-In box, click Close

| dd Standalone Snap-in                                                                                                    |                        | ? |  |  |
|----------------------------------------------------------------------------------------------------|------------------------|---|--|--|
| Snap-in                                                                                                    | Vendor                 | ^ |  |  |
| and ActiveX Control                                                                                                    | Microsoft Corporation  |   |  |  |
| Certificates                                                                                                    | Microsoft Corporation  |   |  |  |
| Component Services                                                                                                    | Microsoft Corporation  |   |  |  |
| Computer Management                                                                                                    | Microsoft Corporation  |   |  |  |
| 📕 Device Manager                                                                                                    | Microsoft Corporation  |   |  |  |
| 😵 Disk Defragmenter                                                                                                    | Microsoft Corp, Execut |   |  |  |
| 👹 Disk Management                                                                                                    | Microsoft and VERITAS  |   |  |  |
| 💼 Event Viewer                                                                                                    | Microsoft Corporation  |   |  |  |
| 🚞 Folder                                                                                                    | Microsoft Corporation  |   |  |  |
| 💐 Group Policy Object Editor                                                                                                    | Microsoft Corporation  | ¥ |  |  |
| Description<br>The Certificates snap-in allows you to browse the contents of the<br>certificate stores for yourself, a service, or a computer. |                        |   |  |  |
|                                                                                                    | Add Close              | , |  |  |

9. From the Add/Remove Snap-In box, Click OK

| Add/Remove Snap-in                                                     |
|------------------------------------------------------------------------|
| Standalone Extensions                                                  |
| Use this page to add or remove a stand-alone snap-in from the console. |
| Snap-ins added to: 🔄 Console Root 💌 💼                                  |
| 🗐 Certificates - Current User                                          |
|                                                                        |
|                                                                        |
|                                                                        |
|                                                                        |
| Description                                                            |
|                                                                        |
|                                                                        |
| Add Remove About                                                       |
| OK Cancel                                                              |

- 10. Browse to the Personal\Certificates folder -
  - a. Click the **plus sign** in next to "Certificates Current User"

| 🚡 Cons | ole1 - [                | Conso    | le Root\Ce | rtificates | ; - C |
|--------|-------------------------|----------|------------|------------|-------|
| 🚡 File | Action                  | View     | Favorites  | Window     | He    |
| ⇔ ⇒    | <b>E</b>                | ] 🖸      | 8          | ▶ I        |       |
| Cons   | ole Root<br>Certificate | s - Curn | ent User   |            |       |

b. Click the **plus sign** in next to the "Personal" folder

| 🚡 Cons                   | ole1 - [(   | Conso   | le Ro   | ot\Ce    | rtificates | - ( |
|--------------------------|-------------|---------|---------|----------|------------|-----|
| 🚡 File                   | Action      | View    | Fav     | orites   | Window     | н   |
| $\Leftarrow \Rightarrow$ | 1           | 0       | ₿       | 1        | E          |     |
| Conse                    | ole Root    |         |         |          |            |     |
| 📄 🐻 C                    | ertificates | - Curre | ent Us  | ser      |            |     |
| ÷                        | 🗋 Persona   | el      |         |          |            |     |
|                          | Trusted     | Root    | Iertifi | cation A | uthorities |     |
| 1 📅 🖻                    | Entorne     | ico Tru |         |          |            |     |

c. Click the Certificates folder

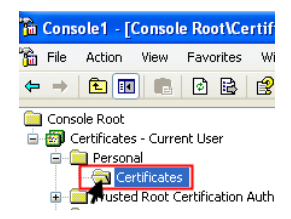

- 11. Export the certificate(s) -
  - a. Right-click on the certificate(s) for migration.
  - b. Click All Tasks and then click Export.

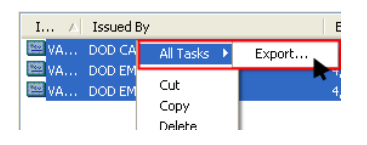

12. At the Certificate Export Wizard Welcome screen, click Next

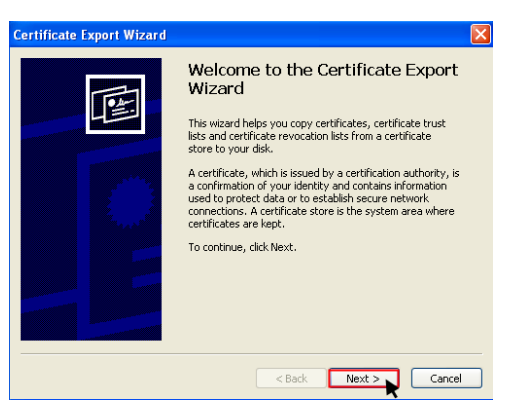

13. At the File to Export screen, click the Browse button

| Certificate Export Wizard                                         |        |
|-------------------------------------------------------------------|--------|
| File to Export<br>Specify the name of the file you want to export |        |
| File name:                                                        | Browse |

14. In the Save As dialogue box, choose a file location (e.g. a network drive or other accessible location or media), give the certificates a File name (e.g. MyPersonalCertificates1) and ensure file type is either \*.p12/\*.pfx or All Files \*.\*Click Save.

| Save As                | ?                                               | × |
|------------------------|-------------------------------------------------|---|
| Save in:               | : 📔 My Documents 🔹 🕐 📴 🚥 -                      |   |
| My Recent<br>Documents | 2.1.1.1.3                                       |   |
| Desktop                | My Music<br>My Pictures<br>My Videos            |   |
| My Documents           |                                                 |   |
| My Computer            |                                                 | > |
| <b></b>                | File name: Save                                 |   |
| My Network             | Save as type: All Files (".") Cancel            |   |
|                        | PKCS #7 Certificates (*.p7b)<br>All Files (*.*) |   |

15. In the File to Export dialogue box, click Next

| ertificate Export Wizard                                            |
|---------------------------------------------------------------------|
| File to Export<br>Specify the name of the file you want to export   |
| File name:                                                          |
| C:\Documents and Settings\Administrator.M50-XP01\My Document Browse |
|                                                                     |
|                                                                     |
|                                                                     |
|                                                                     |
|                                                                     |
|                                                                     |
|                                                                     |
| < Back Next > Cancel                                                |

16. At the Completing Certificate Export dialogue box, click Finish and then click OK

| Certificate Export Wizard |                                                                                                    | ×         |                                                                                                    |                                                          |
|---------------------------|----------------------------------------------------------------------------------------------------|-----------|----------------------------------------------------------------------------------------------------|----------------------------------------------------------|
|                           | Completing the Certificate Export<br>Wizard<br>Vou have successfully completed the Certificate Export<br>wizard.<br>You have specified the following settings:<br>The Name C:Ipocuments and SettingsiAdministrator<br>File Format Cryptographic Message Syntax Standard | Cer<br>Tł | Expiration Date<br>4/23/2010<br>4/23/2010<br>4/23/2010<br>tifficate Export V<br>we export was succes | Intended P<br><all><br/><all><br/>Smart Card</all></all> |
|                           | < Back Finish Cancel                                                                                                    |           | OK                                                                                                   | ł                                                        |

17. Exit Console1, by clicking **File** and **Exit**, from the console's main menu, then click **Yes** to save

| 🚡 C      | onsole1 - [Console Root\Cert  | ificates - Cu |                                    |
|----------|-------------------------------|---------------|------------------------------------|
| 6        | le Action View Favorites '    | Window Help   |                                    |
| 4        | New                           | Ctrl+N        |                                    |
|          | Open                          | Ctrl+O        |                                    |
| <u> </u> | Save                          | Ctrl+S        |                                    |
|          | Save As                       |               | Microsoft Management Console       |
|          | Add/Remove Snap-in            | Ctrl+M        |                                    |
|          | Options                       |               |                                    |
| -        | 1 C/WINDOWS/system32/apedit   |               | Save console settings to Console1? |
|          | 2 CIWINDOWS(system32)compmo   | mot           |                                    |
|          | 3 C:\WINDOWS\system32\devman  | anc.<br>at    |                                    |
|          | 4 C:\WINDOWS\system32\dfra    |               |                                    |
|          | ( citing points) sconoriality |               | Yes No Cancel                      |
|          | Exit 🕨                        |               |                                    |
|          |                               |               | <b>~</b>                           |

18. At the Save As dialogue box, click Save

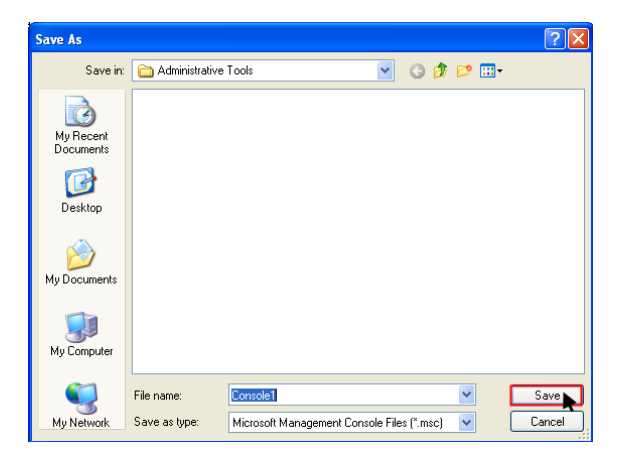

19. End-user: Logoff the desktop/laptop

#### Importing EFS Certificates into Windows Vista (End-User)

- 1. End-user: Logon to your assigned, destination desktop/laptop
- 2. From the desktop, click the start button, then click Run
  - Windows Update

    Programs
    Programs
    Programs
    Programs
    Programs
    Programs
    Programs
    Programs
    Programs
    Programs
    Programs
    Programs
    Programs
    Programs
    Programs
    Programs
    Programs
    Programs
    Programs
    Programs
    Programs
    Programs
    Programs
    Programs
    Programs
    Programs
    Programs
    Programs
    Programs
    Programs
    Programs
    Programs
    Programs
    Programs
    Programs
    Programs
    Programs
    Programs
    Programs
    Programs
    Programs
    Programs
    Programs
    Programs
    Programs
    Programs
    Programs
    Programs
    Programs
    Programs
    Programs
    Programs
    Programs
    Programs
    Programs
    Programs
    Programs
    Programs
    Programs
    Programs
    Programs
    Programs
    Programs
    Programs
    Programs
    Programs
    Programs
    Programs
    Programs
    Programs
    Programs
    Programs
    Programs
    Programs
    Programs
    Programs
    Programs
    Programs
    Programs
    Programs
    Programs
    Programs
    Programs
    Programs
    Programs
    Programs
    Programs
    Programs
    Programs
    Programs
    Programs
    Programs
    Programs
    Programs
    Programs
    Programs
    Programs
    Programs
    Programs
    Programs
    Programs
    Programs
    Programs
    Programs
    Programs
    Programs
    Programs
    Programs
    Programs
    Programs
    Programs
    Programs
    Programs
    Programs
    Programs
    Programs
    Programs
    Programs
    Programs
    Programs
    Programs
    Programs
    Programs
    Programs
    Programs
    Programs
    Programs
    Programs
    Programs
    Programs
    Programs
    Programs
    Programs
    Programs
    Programs
    Programs
    Programs
    Programs
    Programs
    Programs
    Programs
    Programs
    Programs
    Programs
    Programs
    Programs
    Programs
    Programs
    Programs
    Programs
    Programs
    Programs
    Programs
    Programs
    Programs
    Programs
    Programs
    Programs
    Programs
    Programs
    Programs
    Programs
    Programs
    Programs
    Programs
    Programs
    Programs
    Programs
    Programs
    Programs
    Programs
    Programs
    Programs
    Programs
    Programs
    Programs
    Programs
    Programs
    Programs
    Programs
    Programs
    Programs
    Programs
    Programs
    Programs
    Programs
    Programs
    Programs
    Programs
    Programs
    Programs
    Programs
    Programs
    Programs
    Programs
    Programs
    Programs
    Programs
    Programs
    Programs
    Programs
    Programs
    Programs
    Programs
    Programs
    Programs
    Programs
    Programs
    Programs
    Programs
    Programs
    Programs
    Programs
    Programs
    Programs
    Programs
    Programs
    Programs
    Programs
    Programs
    Programs
    Programs
    Programs
    Programs
    Programs
    Progr
- 3. In the dialog box, Type mmc and click OK

| Run   |                                                                      | ? 🛛                                       |
|-------|----------------------------------------------------------------------|-------------------------------------------|
| -     | Type the name of a program, fold<br>Internet resource, and Windows v | er, document, or<br>vill open it for you. |
| Open: | mmc                                                                  | ~                                         |
|       |                                                                      | el Browse                                 |

4. From the Main Menu, click File, then click Add/Remove Snap-in

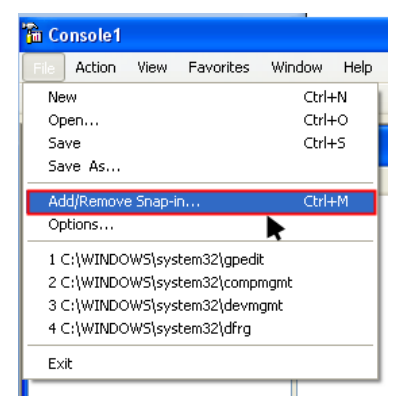

5. In the Add/Remove Snap-in dialog box, under the Available snap-ins column, click **Certificates**, then click **Add**, and then click **OK** 

| Cono in                             | Vondor                         |     | Concelo Root | Edit Ex |
|-------------------------------------|--------------------------------|-----|--------------|---------|
| ActiveX Control                     | Microsoft Cor<br>Microsoft Cor |     | Console Root | R       |
| Component Services                  | Microsoft Cor                  |     |              | M       |
| Device Manager                      | Microsoft Cor                  |     | _            | Mo      |
| 🗃 Disk Management<br>🛃 Event Viewer | Microsoft and<br>Microsoft Cor | Add |              |         |
| Folder                              | Microsoft Cor                  |     |              |         |
| IP Security Monitor                 | Microsoft Cor                  |     |              |         |
| IP Security Policy Ma               | Microsoft Cor                  |     |              |         |
| Local Users and Gro                 | Microsoft Cor                  | -   |              | Adv     |
| escription:                         |                                |     |              |         |

- 6. Importing the certificate(s)
  - a. In the Console1 dialogue window, click the next to **Certificates Current User** to expand the folder list
  - b. Right-Click on the **Personal** folder
  - c. Select All Tasks and then select Import

| Console1 - [Console Root]         |                            |
|-----------------------------------|----------------------------|
| File Action View Favorites        | Window Help                |
| Þ 🔿 🔚 🔒 🖬 🖬                       |                            |
| Console Root Name                 |                            |
| 🗄 🗊 Certificates - Current L 🙀 Ce | ertificates - Current User |
| ★ Find Certificates               |                            |
| All Tasks                         | Find Certificates          |
| E New Window from Here            | Request New Certificate    |
| E Refresh                         | Import                     |
|                                   | Advanced Operations        |
| ± Help                            | 1                          |
|                                   |                            |

7. At the Certificate Import Wizard dialogue box, click Next

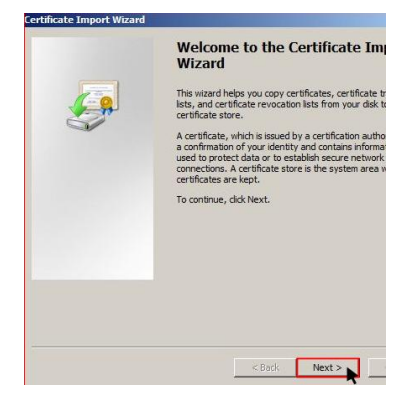

- 8. Locate your certificates for importing
  - a. Click the Browse button

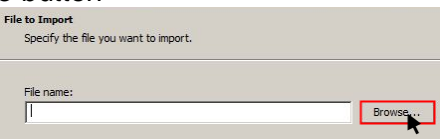

- b. Locate your file folder location, by clicking the down arrow and opening the folder or drive of your exported certificate from Windows XP, (See: <u>Step 1.13</u>).
- c. Change the file type to PKCS #12 Certificates (\*.p12/\*.pfx) <u>OR</u> All Files \*.\* Note: Your *MyCertificates1* file should be available.

| G 🕞 - 🕨 - Documen                                                                                                    | ts • EFSProtected                                                     |        | • 🙀 🖂  | arch                                                           |                                                                                                    | 2                                    | 8     |
|----------------------------------------------------------------------------------------------------|-----------------------------------------------------------------------|--------|--------|----------------------------------------------------------------|----------------------------------------------------------------------------------------------------|--------------------------------------|-------|
| Organize  Viganize  Vigani | New Folder     New Folder     Name *   +  Date     MyCertificates.pfx | V Type | +  Sze | +  Tags                                                        | -                                                                                                    | 0                                    |       |
| Polders                                                                                                    |                                                                       |        |        | -                                                              |                                                                                                    |                                      |       |
| File name                                                                                                    | MyCertificates pfx                                                    |        | ×      | Personal In<br>X 509 Certificate<br>Certificate<br>Microsoft S | Iomation Exchang<br>icate (".cer," crt)<br>omotion Exchang<br>nat List (".sti)<br>levocation List (".c<br>stalized Certificate | •<br>•<br>•<br>•<br>•<br>•<br>•<br>• | (".81 |

9. From the Open dialogue box, double-click your *Certificates* file and click the **Open** button

| Copen                                                                                                    |                  |          | <u> </u>                                        |
|----------------------------------------------------------------------------------------------------|------------------|----------|-------------------------------------------------|
| 😋 🗢 📕 « EFS 🕨 M                                                                                                    | lyCertificates   |          | arch 🖇                                          |
| 🌒 Organize 👻 🇱 Views                                                                                                    | 👻 📑 New Folder   | _        | 6                                               |
| Favorite Links                                                                                                    | Name Date modif  | Type Siz | te                                              |
| Computer Computer Co | MyCertificates1  |          |                                                 |
| Folders ^                                                                                                    |                  |          |                                                 |
| File name:                                                                                                    | MyCertificates 1 | •        | PKCS #7 Certificates (*.spc;*. •<br>Open Cancel |

10. Click Next

11. Click Next

12. Click Finish

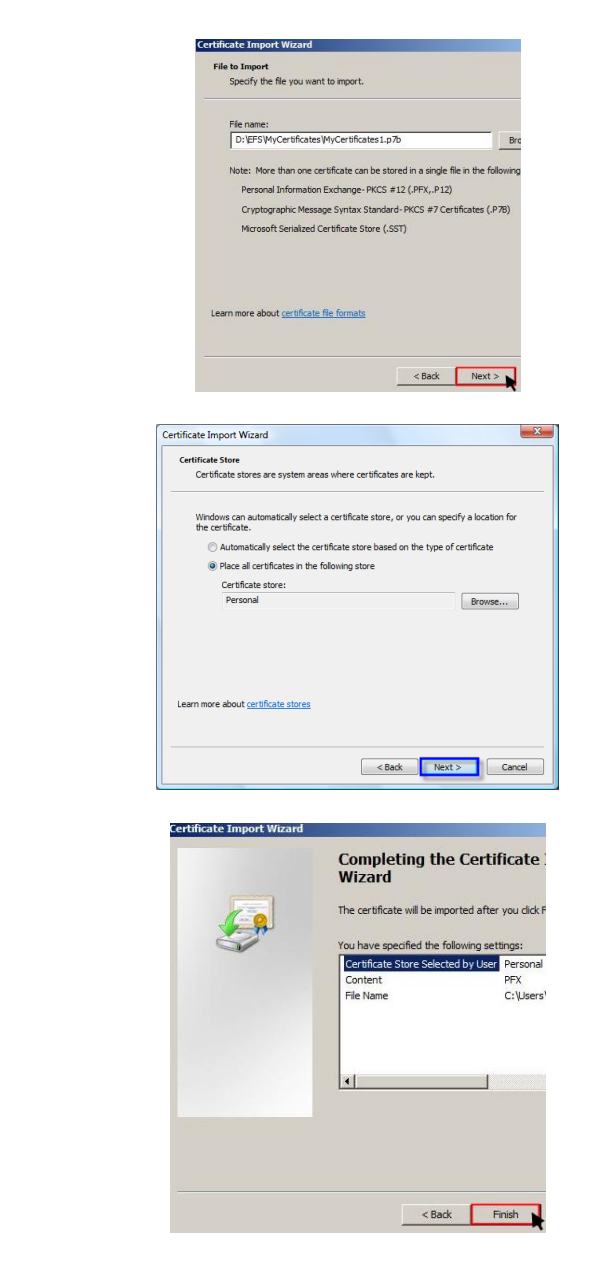

- 13. Exit Console1, by clicking **File** and **Exit**, from the console's main menu, then click **Yes** to save
- 14. At the Save As dialogue box, click **Save** [END OF INSTRUCTIONS]

#### CAC Certificate Replacement Procedures for VISTA Encrypting File System (EFS)

#### **Recovering your old Encryption Certificate:**

1. Insert your CAC into your CAC Reader and from the Window's desktop, double-click the **Internet Explorer** icon to open the browser.

2. User must recover and install his encryption key or certificate from their previous CAC (.p12 file) from the DISA Automated Key Recovery website. Go to the following URL: https://ara-1.c3pki.chamb.disa.mil/

Note: If user is having application issues with IE the user may need to download the .p12 file using another computer and transfer the file to their computer.

| <i>0</i>   |      |      |               | Window    | vs Inte | ernet Exp | plorer |   |
|------------|------|------|---------------|-----------|---------|-----------|--------|---|
| $\bigcirc$ | 0    | - 🧧  | https://ara-: | 1.c3pki.c | hamb.d  | isa.mil/  |        | _ |
| File       | Edit | View | Favorites     | Tools     | Help    |           |        |   |

3. This will prompt you to choose a digital certificate. Select your **ID Certificate** (won't have EMAIL listed under Issuer) and select **OK.** 

| Name       | Issuer                                          |  |
|------------|-------------------------------------------------|--|
| First Name | DOD CA-19                                       |  |
| First Name | DOD EMAIL CA-19<br>DOD EMAIL CA-20<br>DOD CA-20 |  |
| Joe Smith  |                                                 |  |
| Joe Smith  |                                                 |  |
|            | More Info View Certificate                      |  |

4. You will see the DoD Warning. Select **OK** to continue.

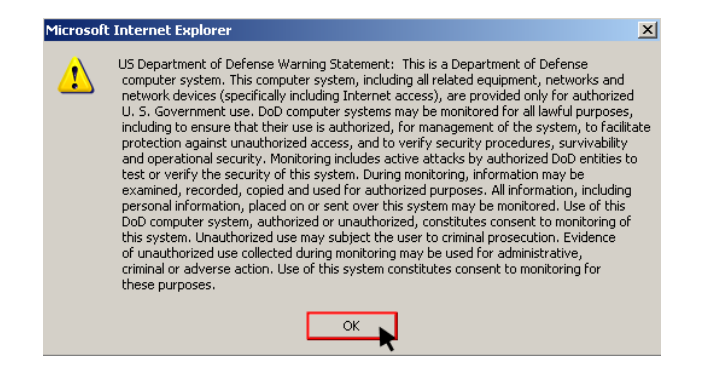

5. The site will come up and show you the keys available for download. You will need to select the key from your previous CAC. Once identified, select **Recover** 

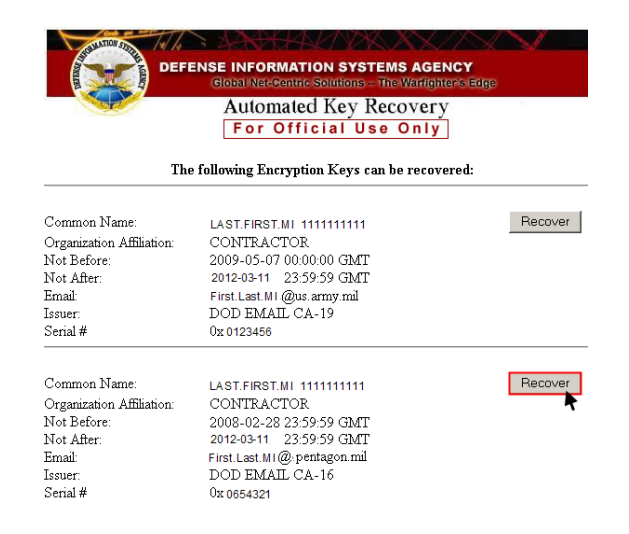

6. You will be prompted with a DoD prompt. Read the conditions carefully and select **OK**.

| Microsoft | : Internet Explorer 🔀                                                                                                    |
|-----------|----------------------------------------------------------------------------------------------------|
| ?         | I acknowledge that I am the DoD subscriber for this escrowed key.<br>I acknowledge that I am attempting to recover this key.<br>Per DOD FORM 2842, I agree to use this key for authorized purposes only,<br>to protect it from use by others, and to destroy it when no longer needed. |
|           | OK Cancel                                                                                                    |

7. Please wait while Auto Key Recovery takes place. This can take up to 2 minutes.

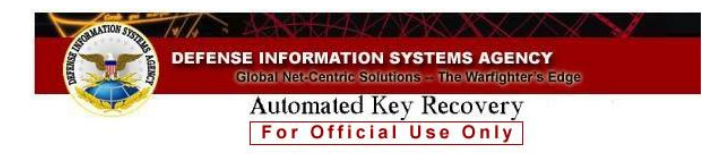

#### Please Wait.

The Automated Key Recovery Agent is recovering the key you selected. This process can take up to two minutes.

Please do not hit the 'Back' button on your browser toolbar.

If the results do not appear within two minutes,  $\underline{\operatorname{click}\,\operatorname{here}}$ 

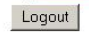

8. Once completed, you will get a message saying "**The Automated Key Recovery Agent has recovered your key. To retrieve your key, select the following link**". Select **DOWNLOAD** to download the .p12 file from your previous certificate. You will also receive a one-time password that you will need to use to restore your encryption key or certificate to your system- take note of that password.

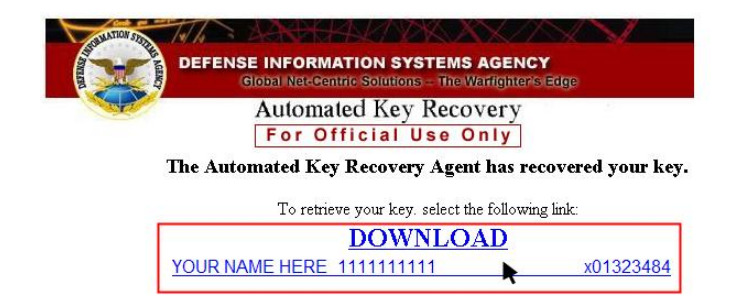

9. Open the .p12 file and allow it to install.

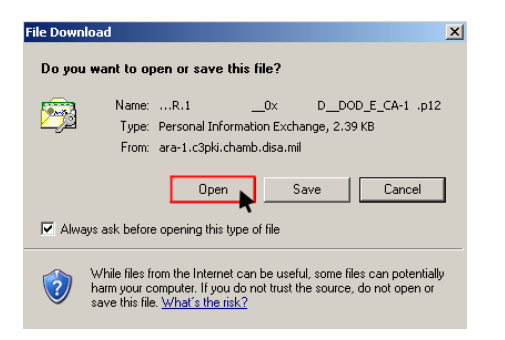

10. Select Logout

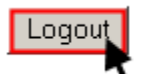

Once this key is recovered and installed on your system you will be able to view those previously encrypted files and have no problems with applications because you are viewing them with the certificate from your previous CAC.

#### Update Existing Files with New Encryption Certificate:

Perform an update to all your files with your new certificate or encryption key that from your replacement CAC. This is done through use of the executable called rekeywiz.exe. The steps are as follows;

1. Close any open files or applications. Got to command prompt by selecting Start  $\rightarrow$  Run, type in CMD, then enter the command prompt window will appear.

| 7   | Type the nar | me of a progra | im, folder, docur  | ment, or Interne |
|-----|--------------|----------------|--------------------|------------------|
|     |              | d windows wi   | in open it for you | •                |
| en: | cmd          |                |                    |                  |

2. The command prompt will be displayed on your screen as follows. Ensure you are at the root of your local drive i.e. C:\. To change to a different directory type the directory letter then a colon (C:). To go from a subdirectory to the root directory type cd and a back slash (CD\)

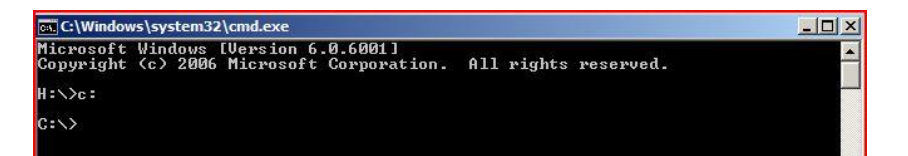

3. Type in **rekeywiz.exe** and then press **enter**.

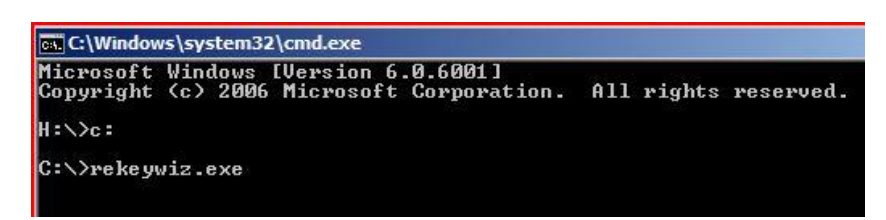

4. This will take you into the rekey wizard. Select **Next**.

| Manage your file encryptic                    | on certificates                                               |      |
|-----------------------------------------------|---------------------------------------------------------------|------|
| To encrypt files for addit                    | ional security, you must have an encryption certificate and i | ts   |
| associated decryption k                       | ey on your computer or on a smart card. You can't access      | your |
| encrypted files without th                    | is certificate and key.                                       |      |
| Use this wizard to:                           |                                                               |      |
| <ul> <li>Select or create a file e</li> </ul> | ncryption certificate and key.                                |      |
| Back up the certificate                       | and key to avoid losing access to your encrypted files.       |      |
| - Set Encrypting File Sys                     | item to use a smart card.                                     |      |
| - Update previously enc                       | rypted files to use a different certificate and key.          |      |
|                                               |                                                               |      |
|                                               |                                                               |      |
|                                               |                                                               |      |
|                                               |                                                               |      |
|                                               |                                                               |      |
|                                               |                                                               |      |
| What is Encrypting File S                     | System?                                                       |      |
|                                               |                                                               |      |

5. You will be taken to another screen that ask whether you are creating a new encryption certificate or selecting an existing certificate. In this case select "**Use this certificate**" as shown. **DO NOT SELECT "CREATE A NEW CERTIFICATE.**" Select **Next.** 

| select or create a file encryption certificate                                                                          |                                      |
|----------------------------------------------------------------------------------------------------|--------------------------------------|
| Select an existing file encryption certificate or create a<br>encrypted files, you can update them to use this certific | new one. If you have already<br>ate. |
| Vise this certificate<br>If you are using a smart card, select the certificate or                                       | the smart card.                      |
| Certificate details:<br>Issued to: NAME_FIRST.A.1111111111                                                              | View certificate                     |
| Issued by: DOD EMAIL CA-19<br>Expires: 8/31/2009                                                                        | Select certificate                   |
| Create a new certificate                                                                                                |                                      |
|                                                                                                    |                                      |

6. You will be taken to the **Update Previously Encrypted Files** Screen. Make sure "**All Logical Drives**" is checked, then select **Next**.

| Encryp                                   | ting File System                                                                                                    |
|------------------------------------------|----------------------------------------------------------------------------------------------------|
| Update yo                                | ur previously encrypted files                                                                                                    |
| Select the<br>certificate<br>f the previ | folders containing encrypted files that you want to associate with the new<br>and key. Updating now helps you avoid losing access to your encrypted files<br>ous certificate and key are lost. |
| olders:                                  |                                                                                                    |
|                                          |                                                                                                    |
|                                          |                                                                                                    |
| - I'll upda                              | ate my encrypted files later                                                                                                    |

7. Select I want to complete this action

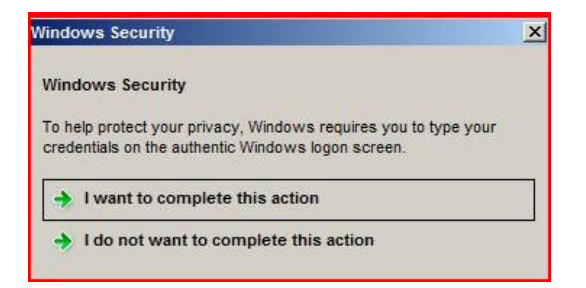

8. Press Control + Alt + Delete

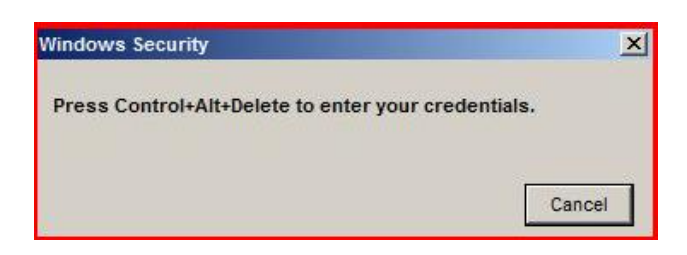

9. Enter your PIN and Select OK.

| New credents | is: Insert the smart card you want to use for encrypting t       | ies. |
|--------------|------------------------------------------------------------------|------|
|              | FIRST.NAME.A<br>Smart card credential<br>first.nam e @ua.army.ml |      |
| 1            | PIN                                                              |      |

10. Your files are being updated. This may take a considerable amount of time depending on the number of files being updated.

| 2 Encrypting File System      |   |  |
|-------------------------------|---|--|
| Progress                      |   |  |
| Updating your encrypted files | - |  |
|                               |   |  |
|                               |   |  |

11. Your files have been updated. You should now be able to view the previously encrypted files. Select **Close.** 

| encrypted files have been updated               |                  |  |
|-------------------------------------------------|------------------|--|
| ssued to: NAME.FIRST.A.1111111111               | View certificate |  |
| ssued by: DOD EMAIL CA-19<br>Expires: 8/31/2009 | View log         |  |
|                                                 |                  |  |
|                                                 |                  |  |
|                                                 |                  |  |
|                                                 |                  |  |

# If additional assistance is required, please contact the Army IA CAC/PKI Division Helpdesk.

COMM: (703) 602-7514 TOLL FREE: (866) 738-3222 DSN: (312) 332-7514 Email: <u>iacacpki.helpdesk@us.army.mil</u>